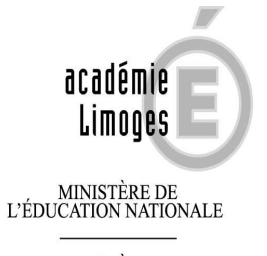

MINISTÈRE DE , L'ENSEIGNEMENT SUPÉRIEUR ET DE LA RECHERCHE

### **DT ( déplacement temporaire) / Ulysse**

GUIDE DES ITINERANTS, DES PERSONNELS EXERCANT EN SERVICES PARTAGES ET DES TZR.

Paiement des frais de déplacements à partir d'un ordre de mission permanent

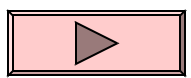

### Les deux étapes de saisie

- 1ère étape : créer un ordre de mission ponctuel à partir de l'OM Permanent
   → effectuée par le missionné avec une fréquence mensuelle de préférence.
- 2ème étape : générer son état de frais à partir de l'ordre de mission ponctuel

→ effectuée par le missionné dès que son OM ponctuel a été <u>entièrement validé (par</u> son supérieur hiérarchique puis par le service gestionnaire des frais de déplacements).

# 1ère étape

La création d'un ordre de mission ponctuel à partir de l'OMP

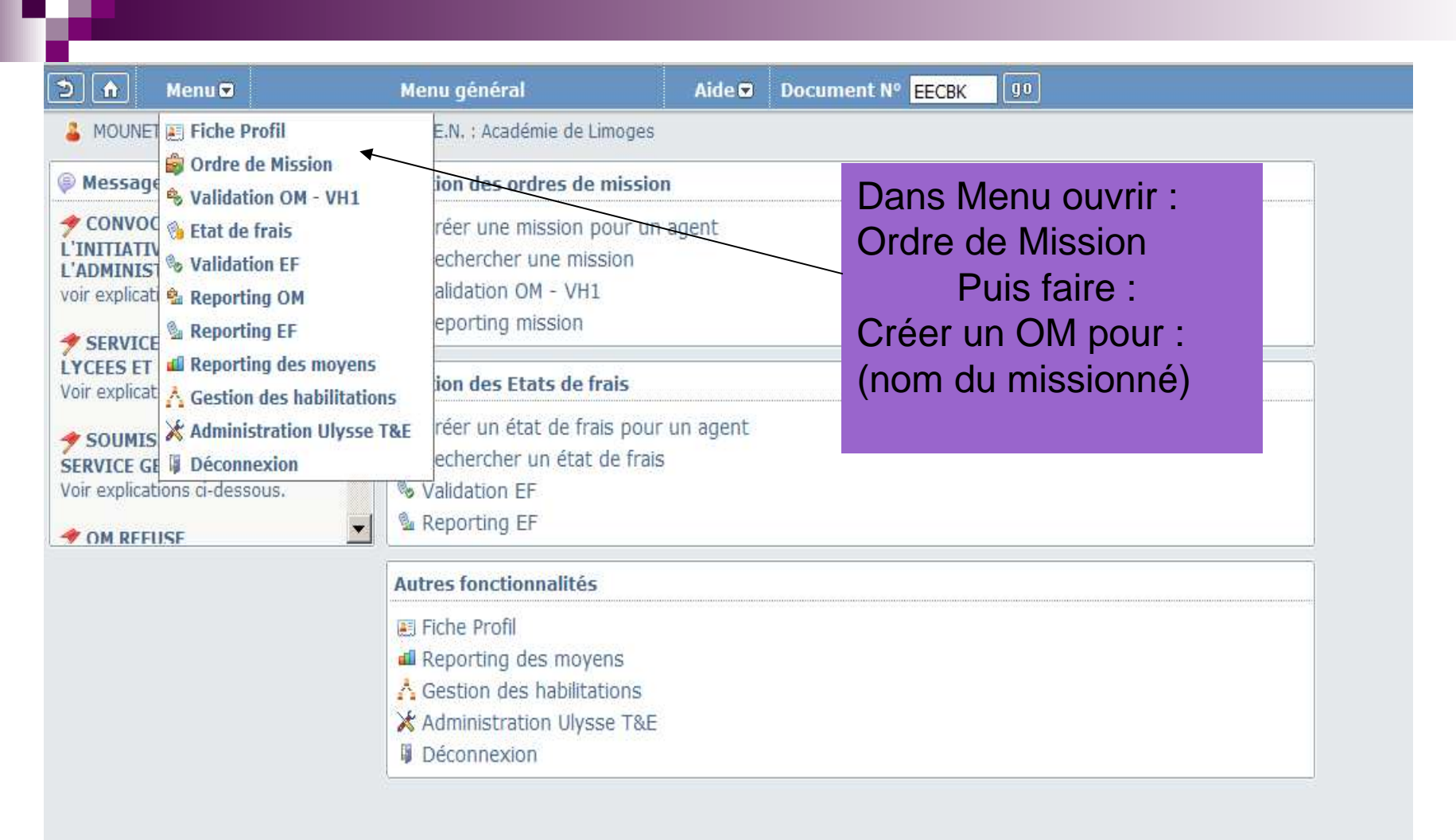

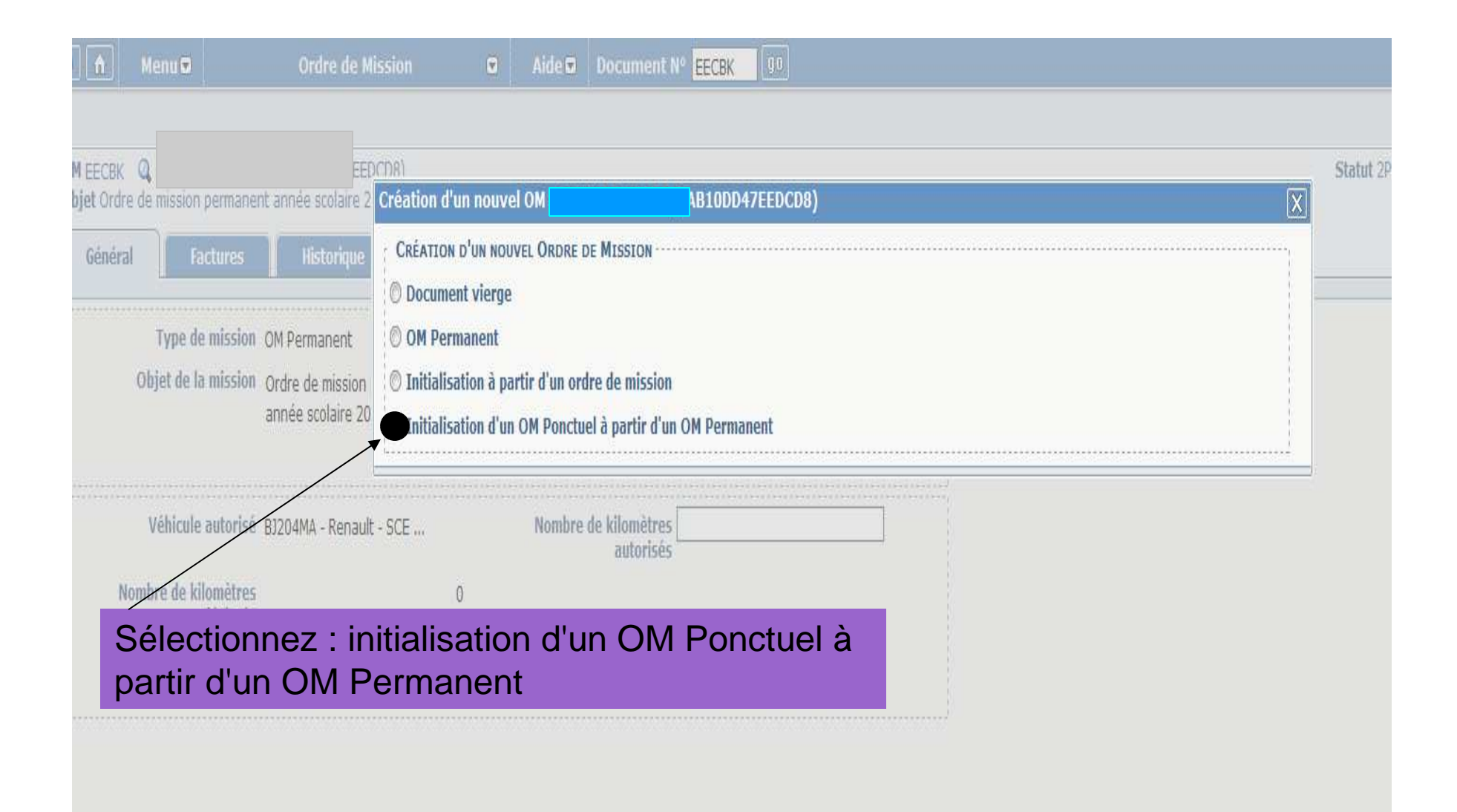

| OMEEH7Q Q de M<br>Objet Ordre de mission permanent ar                                                                                                    | EDCD8)<br>Inée scolaire 2011-2012                                                         |                                    | Statut 1 - En co<br>Coût total de la | urs de création<br><b>mission</b> 0.00 € |
|----------------------------------------------------------------------------------------------------|-------------------------------------------------------------------------------------------|------------------------------------|--------------------------------------|------------------------------------------|
| Général Prestations                                                                                                    | Etapes Frais prévisionnels                                                                | Demande d'avance                   | Indemnités kilométriques             | Factures                                 |
| <ul> <li>Le lieu de départ doit être rensei</li> <li>La saisie du lieu principal de la m</li> <li>La saisie de l'heure de début de mi</li> <li>La saisie de l'heure de fin de missi</li> </ul> | SNÉ.<br>ISSION EST OBLIGATOIRE.<br>SSION EST OBLIGATOIRE.<br>ON EST OBLIGATOIRE.          |                                    |                                      | 2                                        |
| éation d'un nouvel OM                                                                                                    | D47EEDCD8)                                                                                |                                    |                                      | Ē                                        |
| <b>Création d'un nouvel Ordre de M</b><br>Document vierge<br>OM Permanent                                                                                                    | ISSION                                                                                    |                                    |                                      |                                          |
| <ul> <li>Initialisation à partir d'un ordre de<br/><ul> <li>Initialisation d'un OM Ponctuel à p</li> </ul> </li> </ul>                                                                         | emission<br>artir d'un OM Permanent                                                       |                                    | N° de document                       |                                          |
| N° Destination principale                                                                                                    |                                                                                           |                                    | Date                                 | e Début                                  |
| Date de création 28/09<br>GILLE                                                                                                    | Sélectionnez l'a<br>Mission Perma<br>partir duquel se<br>généré un Orde<br>Mission Ponctu | Ordre de<br>nent à<br>era<br>re de | R                                    | ésultat : 1                              |
|                                                                                                    |                                                                                           |                                    |                                      |                                          |

| IEEHF3 🔍 de<br>jet Récapitulatif des déplace | )<br>ments accomplis au cours du mois de sept                                             | embre 2011 dans le cadre de l'itinérance. C | Statut 1 - En cours de créa<br>oût total de la mission 0. |
|----------------------------------------------|-------------------------------------------------------------------------------------------|---------------------------------------------|-----------------------------------------------------------|
| Général Frais prévisi                        | onnels Indemnités kilométriques                                                           | Factures Historique                         |                                                           |
|                                              |                                                                                           |                                             | <u></u>                                                   |
| Destination principale                       | LIMOGES (FRANCE)                                                                          | Date de début 01/09/2011 08:0               | 00 00                                                     |
| Type de mission                              | Personnels itinérants 🛛 👻                                                                 | Date de fin 30/09/2011 🔲 18:0               | 00 00                                                     |
| Ordre de Mission Permanent                   | EECBK                                                                                     | Nombre de jours 4j                          |                                                           |
| Objet de la rejesier                         | Déspritulatif des déplacements                                                            | Commentaire Année scolaire 2011-            | 2012                                                      |
| Objec de la mission                          | accomplis au cours du mois de<br>septembre 2011 dans le cadre<br>de <u>l'itinérance</u> . |                                             |                                                           |
| Enveloppe budgétaire                         | 0141RECT-SP-ATOSS-LYCEE (SE                                                               | Axe analytique 1                            |                                                           |
| Centre de coûts CHORUS                       | RECMISS087 (DAF1 - RECTORAT                                                               | Axe ministériel 1                           | Q                                                         |
|                                              |                                                                                           |                                             |                                                           |

Les rubriques obligatoires doivent être saisies comme suit :

- Destination principale : indiquez une ville de destination figurant dans votre parcours (sans importance pour le calcul).

 Date de début : début du mois à 08:00 - Date de fin : fin du mois à 18:00 (en cas de remboursement mensuel) – Enveloppe budgétaire et Centre de coût CHORUS : communiqués par votre service gestionnaire. - Lieu de départ : résidence administrative – Lieu de retour : résidence administrative.
 Faire ensuite : Enregistrer Puis, remplir l'onglet : Frais prévisionnels

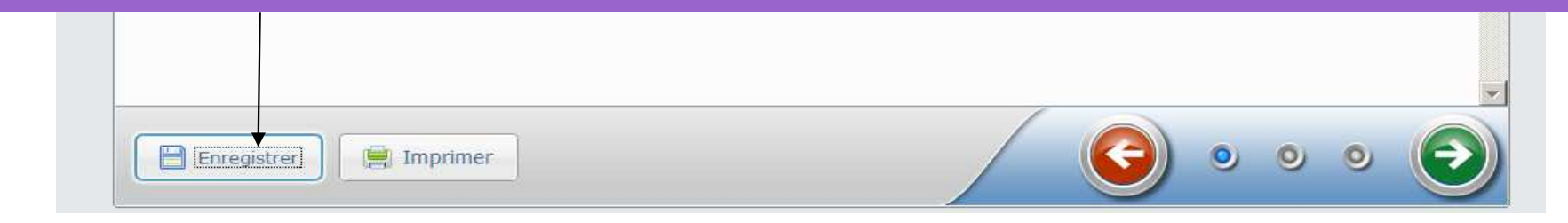

| Kana Menu | Ordre                                                                | de Mission 🛛                                     | 🖸 Aide 💌 🛛    | ocumen     | t Nº EEHF3             | 60                          | 0                                    | 57                      |
|-----------|----------------------------------------------------------------------|--------------------------------------------------|---------------|------------|------------------------|-----------------------------|--------------------------------------|-------------------------|
| OMEEHF3 ( | if des déplacements acc                                              | )8)                                              | a contombro 2 | 011 dans   | lo cadro do l'it       | ináranco                    | Statut 1 - En cours                  | de création             |
| A Général | Frais prévisionnels                                                  | Indemnités kilométriqu                           | ies Fac       | tures      | Historique             | merance.                    |                                      | SION 0.00 C             |
| + Créer   | 12                                                                   | 4                                                | Détai         | des frai   | s saisis 001           |                             |                                      |                         |
| P #       |                                                                      |                                                  |               |            | Date                   | 27/09/2011                  |                                      |                         |
|           |                                                                      |                                                  | námete (DDD)  | _          | Type de frais<br>Ville | DRB (DÉJEUN                 | IER RESTAURANT ADMI                  |                         |
| N° N°     | <ul> <li>Déjeuner restaurant</li> <li>Déjeuner Personnels</li> </ul> | administratif personneis iti<br>itinérants (RIA) | nerants (DKB) | ombre      | de déjeuners:          |                             | 5                                    | ~                       |
|           |                                                                      |                                                  |               |            | Commentaire            | Déjeuné tou<br>restaurant d | s les lundi au<br>lu lycée GARGANTUA |                         |
|           |                                                                      |                                                  |               | Derniè     | re modification        | 28/09/2011<br>(5AB10DD47    | .LE\$                                | <u></u>                 |
|           |                                                                      |                                                  |               |            |                        |                             | an fait an D                         |                         |
|           |                                                                      |                                                  |               |            |                        |                             |                                      |                         |
|           | Pré                                                                  | cisez le nom                                     | bre tota      | al de      | repas                  | pris au                     | I cours                              |                         |
|           | de l                                                                 | a période co                                     | ncerné        | e.         | Pu                     | lis, enr                    | egistrez                             |                         |
|           | Ens                                                                  | uite. remplis                                    | sez l'oi      | nalet      | : Inder                | nnités                      | U                                    |                         |
|           | kilo                                                                 | métriques                                        |               | - <b>J</b> |                        |                             |                                      |                         |
|           |                                                                      | moniquoo                                         |               |            |                        |                             |                                      |                         |
|           |                                                                      |                                                  |               |            |                        |                             |                                      |                         |
|           |                                                                      |                                                  | -             |            |                        |                             |                                      |                         |
| 4         |                                                                      |                                                  |               |            |                        |                             |                                      |                         |
| Ô         |                                                                      |                                                  |               |            |                        |                             |                                      |                         |
| Enregistr | er 📙 Imprimer                                                        |                                                  |               |            |                        | C                           | 000                                  | $\overline{\mathbf{r}}$ |

| Clique<br>MAPPY<br>Comm<br>Servic<br>RABEL | Menu S<br>-3 Q<br>écapitulati<br>eral<br>ter un ikm<br>iter un ikm<br>- SNCF- S<br>- SNCF- S<br>- SNCF- S<br>- SNCF- S<br>- SNCF- S<br>- SNCF- S<br>- SNCF- S | if des déplaceme<br>Frais prévision<br>Bank Kilomètres<br>NCF (1000 CV)<br>se rendre sur<br>É 50% lycée<br>lycée GARGANTU | Ordre de Mission  | O     Aide □     Do       bis de septembre 20     Eact       striques     Fact       iRAL     DE       asse     ▼ | Cliquez s<br>sélection<br>et le barè<br>Saisir les<br>Pour déte<br>rendre su<br><b>trajets.</b><br>Indiquez<br><b>ville d'ar</b><br>Enregistre<br>Enfin, sou | ur ajout<br>nez votr<br>me app<br>déplace<br>erminer<br>r MAPF<br>bien la v<br>rivée.<br>ez. | er un i<br>e moy<br>olicable<br>ements<br>le kilor<br>PY. 1 a<br>ville de | km,<br>en de tra<br>s success<br>métrage :<br>iller/reto<br>e départ | nsport<br>sifs.<br>se<br>u <b>r = 2</b><br><u>et</u> la |
|--------------------------------------------|----------------------------------------------------------------------------------------------------|----------------------------------------------------------------------------------------------------|-------------------|----------------------------------------------------------------------------------------------------|----------------------------------------------------------------------------------------------------|----------------------------------------------------------------------------------------------|---------------------------------------------------------------------------|----------------------------------------------------------------------|---------------------------------------------------------|
|                                            | No                                                                                                    | Date                                                                                                    | Trajet            | Km rembours                                                                                                    | validation                                                                                                    | : clique                                                                                     | ez sur                                                                    | la <b>fleche</b>                                                     | verte.                                                  |
|                                            | 10                                                                                                    | 01/09/2011                                                                                                    | LIMOGES - AMBAZAC | 22                                                                                                    |                                                                                                    |                                                                                              |                                                                           |                                                                      |                                                         |
|                                            | 20                                                                                                    | 02/09/2011                                                                                                    | LIMOGES - AMBAZAC | 22                                                                                                    |                                                                                                    |                                                                                              |                                                                           |                                                                      |                                                         |
|                                            | 30                                                                                                    | 05/09/2011                                                                                                    | AMBAZAC - LIMOGES | 22                                                                                                    | 2                                                                                                    | ~                                                                                            |                                                                           |                                                                      |                                                         |
|                                            | 40                                                                                                    | 06/09/2011                                                                                                    | AMBAZAC - LIMOGES | 22                                                                                                    | 2                                                                                                    |                                                                                              |                                                                           |                                                                      |                                                         |
|                                            | 50                                                                                                    | 08/09/2011                                                                                                    | AMBAZAC - LIMOGES | 22                                                                                                    | 2                                                                                                    |                                                                                              |                                                                           |                                                                      |                                                         |
|                                            | 60                                                                                                    | 28/09/2011                                                                                                    | LIMOGES - AMBAZAC | 22                                                                                                    | 2                                                                                                    | -                                                                                            | <b>`</b>                                                                  |                                                                      |                                                         |
|                                            | 70                                                                                                    | 29/09/2011                                                                                                    | LIMØGES - AMBAZAC | 22                                                                                                    | 2                                                                                                    |                                                                                              | $\backslash$                                                              |                                                                      |                                                         |
| <u> </u>                                   |                                                                                                    |                                                                                                    | /                 |                                                                                                    |                                                                                                    | **                                                                                           | $\rightarrow$                                                             |                                                                      |                                                         |
|                                            | Enregistre                                                                                                    | er] 📄 Im                                                                                                    | primer            |                                                                                                    |                                                                                                    | <b>(</b>                                                                                     | 0 0                                                                       | • 📀                                                                  |                                                         |

P. 6

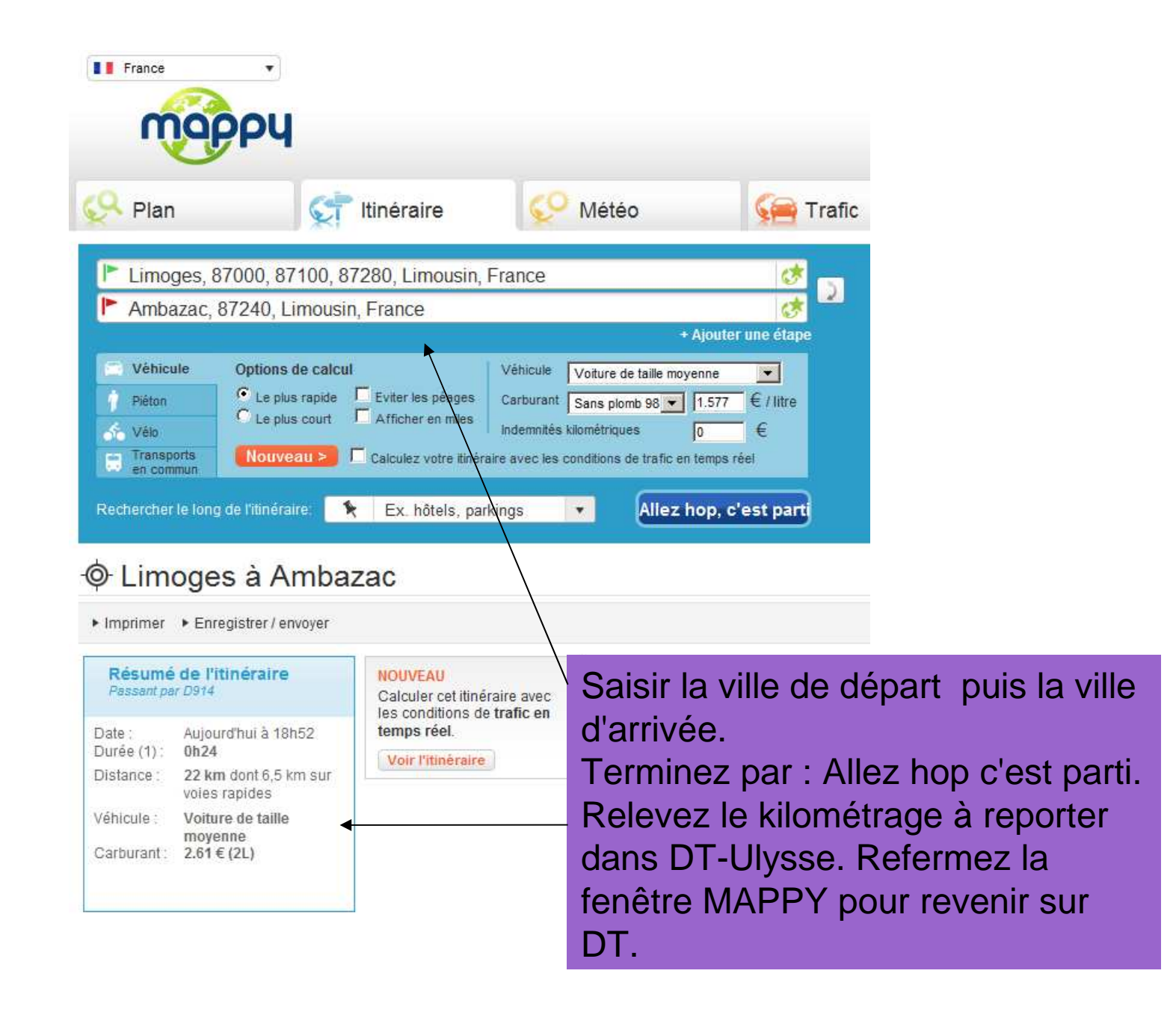

| Undre de Mission de                                                                                                    | Alde C Document N° EECBK 99                                                                                                    |
|----------------------------------------------------------------------------------------------------|----------------------------------------------------------------------------------------------------|
| M EECBK Q de<br>bjet Ordre de mis<br>Général Factures Historique                                                                                             |                                                                                                    |
| Type de mission OM<br>Objet de la mission Or<br>an                                                                                                    | Date de début 27/09/2011<br>Date de fin 31/08/2012<br>Commentaire                                                                  |
| Sta                                                                                                    | tut du document Nº EECBK                                                                                                    |
| Véhicule autorisé BJ204MA - Renault - SCENIC 3                                                                                                    | Le statut du document 1P - En cours de création<br>Vous avez demandé à passer au statut 2P - En attente de validation hiérarchique |
| Cliquez sur la loupe puis<br>sélectionnez le nom de<br>/otre supérieur hiérarchique d<br>iste. Il est souhaitable de cocl<br>Prévenir le destinataire par un | Commentaire<br>Destinataire<br>her :<br>Destinataire<br>Prévenir le destinataire par un e-mail<br>Ne pas prévenir le destinataire  |

Annuler

Confirmer le changement de statut

sélectionnez le nom de votre supérieur hiérarchique dans la liste. Il est souhaitable de cocher : Prévenir le destinataire par un e-mail (afin que votre supérieur sache que vous lui avez soumis un OM) Confirmez ensuite le changement de statut. En cas d'erreur, faire : Annuler.

| Literk's Egafiid' Fraiemile<br>REPUBLIQUE FRANCAISE<br>Voyageur :<br>Voyageur :                                                                                                    | Ordro<br>Type : IA - Po<br>Statut : 1 - E                                                                                                    | e de Missi<br>ersonnels<br>in cours de                                                                                                    | on<br>itinérants<br>e création<br>20 / Stan                                                                                                    | Ordre de mission N°<br>EEHF3                                                                                                    |
|----------------------------------------------------------------------------------------------------|----------------------------------------------------------------------------------------------------|----------------------------------------------------------------------------------------------------|----------------------------------------------------------------------------------------------------|----------------------------------------------------------------------------------------------------|
| Affectation :<br>Structure :<br>Adresse e-mail :                                                                                                    |                                                                                                    |                                                                                                    | )ES                                                                                                    | N° de bureau : 211                                                                                                    |
| Téléphone :<br>Mission :<br>Mission du :<br>En référence à l'OM<br>Destination principa<br>Lieu de départ :<br>Objet :<br>Commentaire :<br>Enveloppe budgétai<br>Centre de coûts CH0<br>Catégorie d'agent :<br>Domaine fonctionnes<br>Frais prévisionnels | 0555114321<br>27/09/2011 - 08:00<br>permanent EECBK<br>Ne : LIMOGES (FRANCE<br>Résidence administra<br>Récapitulatif der ***<br>l'itinérance.<br>Année scolaire :<br>re : 0141RECT-SP-,<br>ORUS : RECMISS087 -<br>0418 - CODE 09<br>018 - CODE 09<br>018 - CODE 09 | E)<br>L<br>E<br>L<br>E<br>L<br>E<br>L<br>E<br>L<br>E<br>L<br>E<br>L<br>E<br>L<br>E<br>L<br>E<br>L<br>E<br>L<br>E<br>L<br>E<br>L<br>E<br>L<br>E<br>E<br>L<br>E<br>E<br>L<br>E<br>E<br>E<br>E<br>E<br>E<br>E<br>E<br>E<br>E<br>E<br>E<br>E | e montant de ce<br>emboursé<br>est mentionné er<br>l'état d'avancem<br>est indiqué en ba<br>n cas de problè<br>rérifier sa situation<br>onglet « historion<br>etapes) | e qui vous sera<br>n frais prévisionnels<br>nent de votre OM<br>as du formulaire.<br>eme, il vous permet<br>on (ou à partir de<br>que » qui retrace les |
| №         Date         ✓           001         27/09/2011         ad                                                                                                    | Type de frais<br>DRB - Déjeuner restaurant<br>ministratif personners itinérants                                                                                                    | Quantité<br>5 Dé                                                                                                    | Commentaire                                                                                                    | e Montant TTC<br>aurant du lycée 38.15 EUR                                                                                                    |
| 002 28/09/2011                                                                                                    | KM - Indemnités kilométriques                                                                                                    | 88 Se                                                                                                    | ervice partagé 50% lycée RA<br>lycée GARGANTU<br>s prévisionnels pour OM n                                                                                            | ABELAIS 50%<br>JA 17.97 EUR<br>1° EEHF3 : 56.12 EUR                                                                                                    |
| Changements de st<br>Date Passage<br>28/09/2011 1 - En c<br>16:41 créa                                                                                                    | atut :<br>a statut Nombre de<br>jours de 0<br>tion                                                                                                    | Commenta                                                                                                    | aire No                                                                                                    | om Destinataire                                                                                                    |

Coût total des prestations : 56.12 EUR Je certifie sur l'honneur que mon véhicule est assuré dans les conditions prévues à l'article 10 du décret n° 2006-781 du 3 juillet 2006.

## 2ème étape

La création de l'état de frais à partir de l'ordre de mission ponctuel

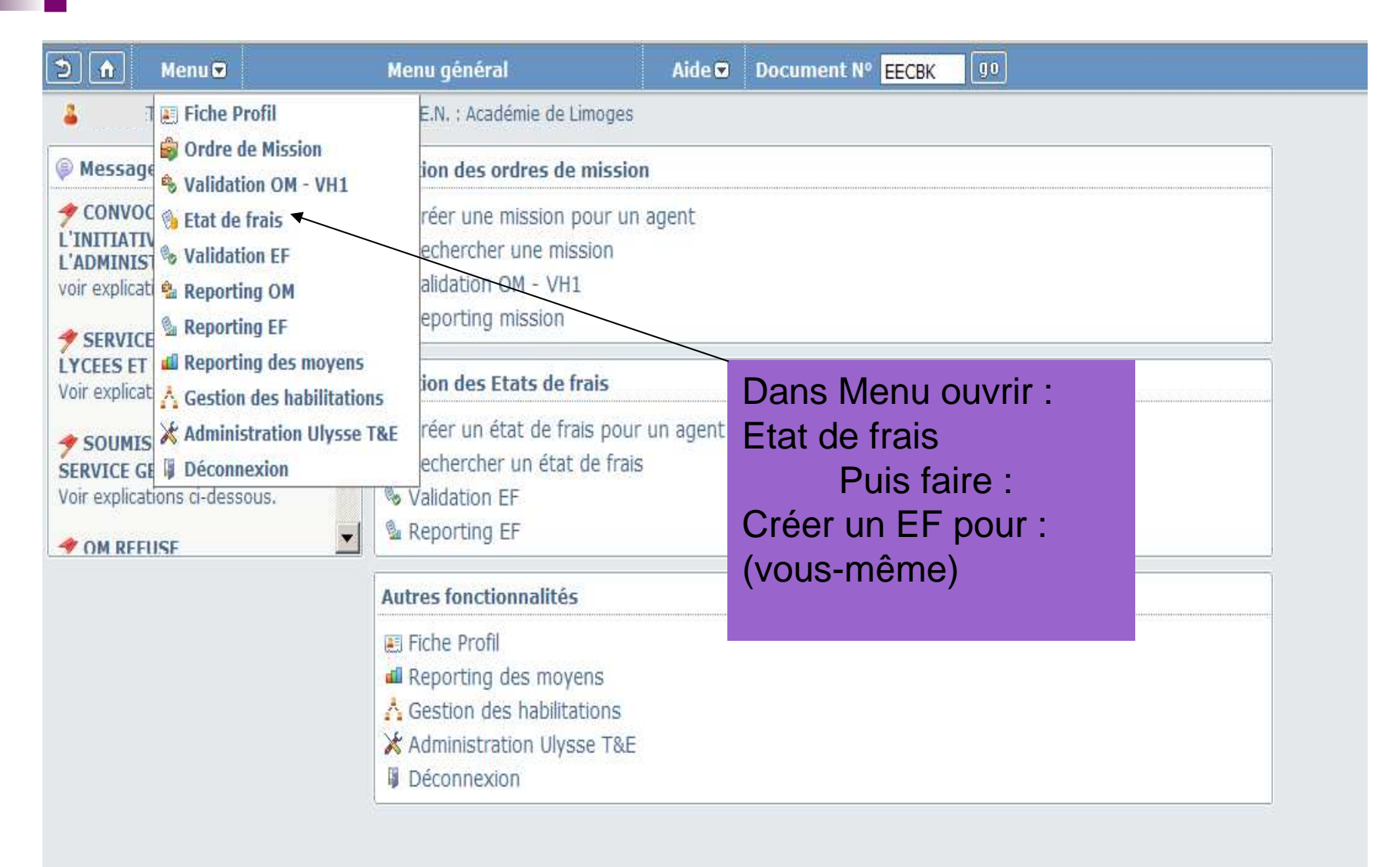

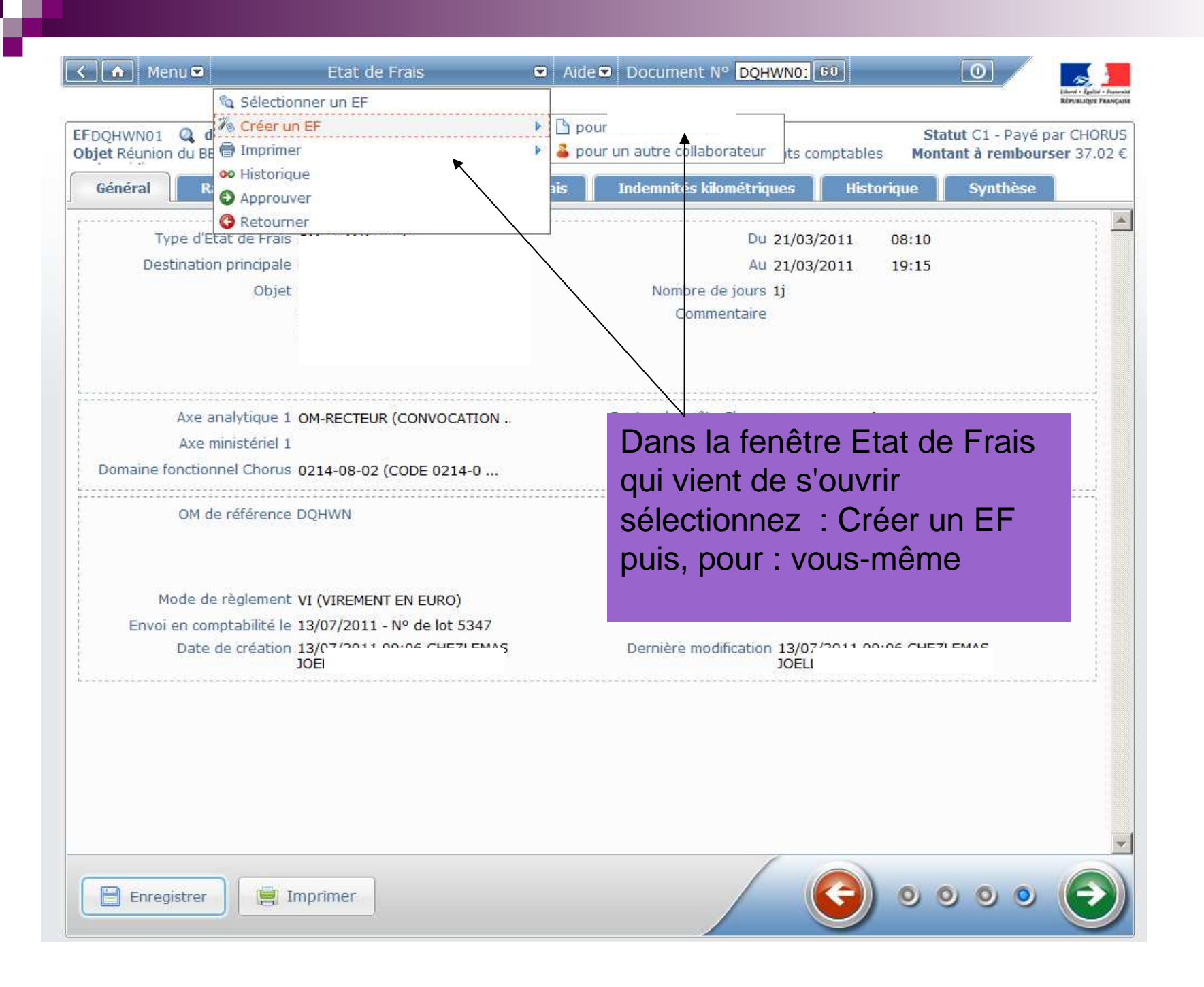

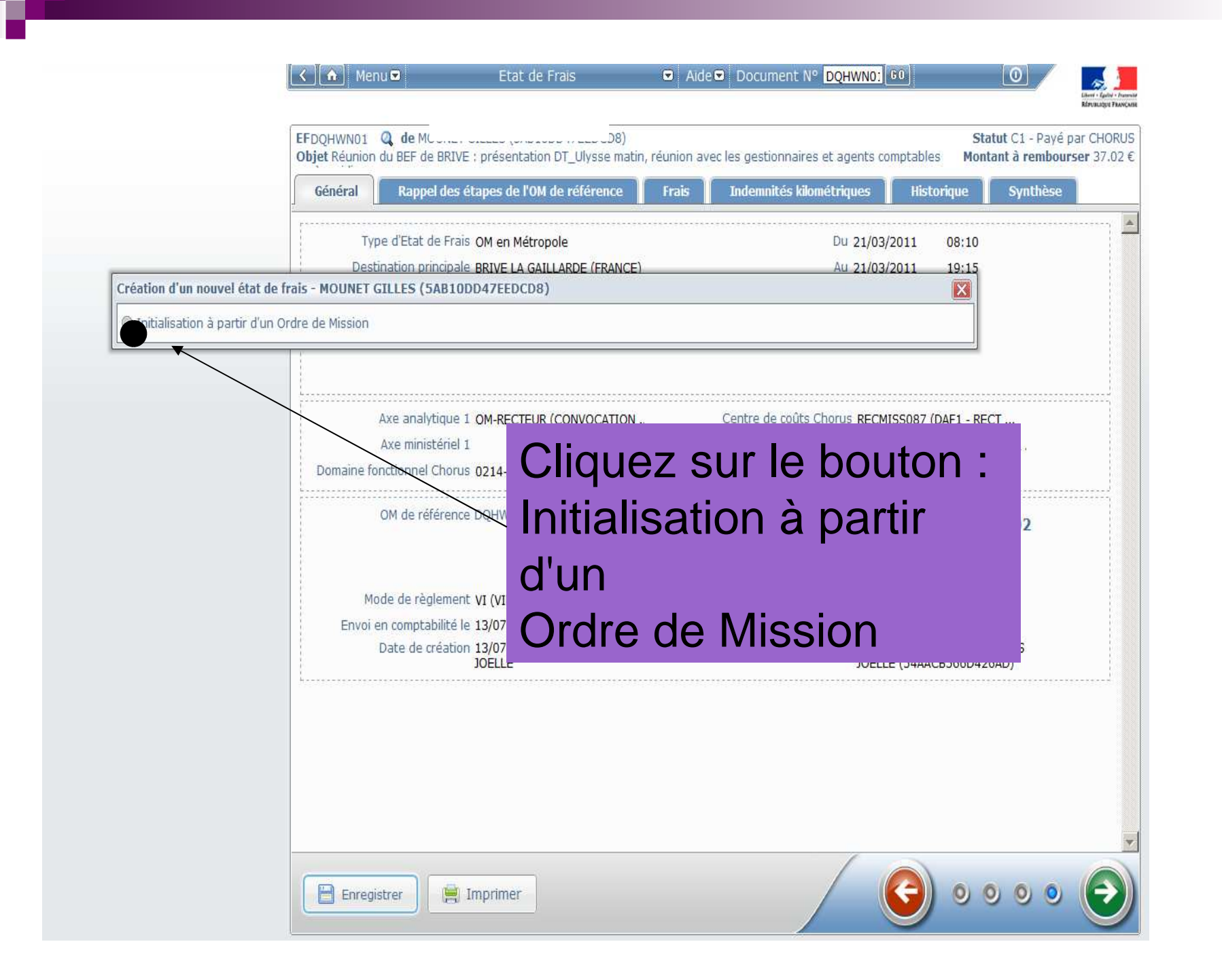

🔇 🏠 🛛 Menu 💌 ☑ Aide ☑ Document N° EEHF301 G0 Etat de Frais 0 EFEEHE301 Q de M Statut A - Annulé Objet Récapitulatif des deplacements accomplis au cours du mois de septembre 2011 dans le cadre de l'itinérance. Montant à rembourser 33.23 € Général Frais Indemnités kilométriques Historique Synthèse Type d'Etat de Frais Personnels itinérants Du 27/09/2011 08:00 Destination principale LIMOGES (FRANCE) Au 30/09/2011 18:00 Objet Récapitulatif des déplacements Nombre de jours 4j Création d'un nouvel état de frais - MOUNET GILLES (5AB10DD47EEDCD8) X Initialisation à partir d'un Ordre de Mission Nº | Date Debut | Objet | Destination princi 27/09/2011 Récapitulatif des déplacements accc LIMOGES 000 EEHF3 30/09/2011 La liste des ordres de mission validés s'affiche. Vous devez sélectionner l'OM à partir duquel vous allez générer votre État de Frais (EF) qui reprendra toutes les informations nécessaires, précédemment saisies dans cet OM ponctuel. sultat: 1 Attention, en cas de changement intervenu depuis la création de l'OM ponctuel, il convient de le modifier puis, de le soumettre de nouveau à la validation de votre supérieur hiérarchique avant de créer votre État de Frais. En effet, les modifications faites au niveau de l'EF peuvent générer des anomalies ou des blocages si l'OM de départ ne contient pas les mêmes informations de base.

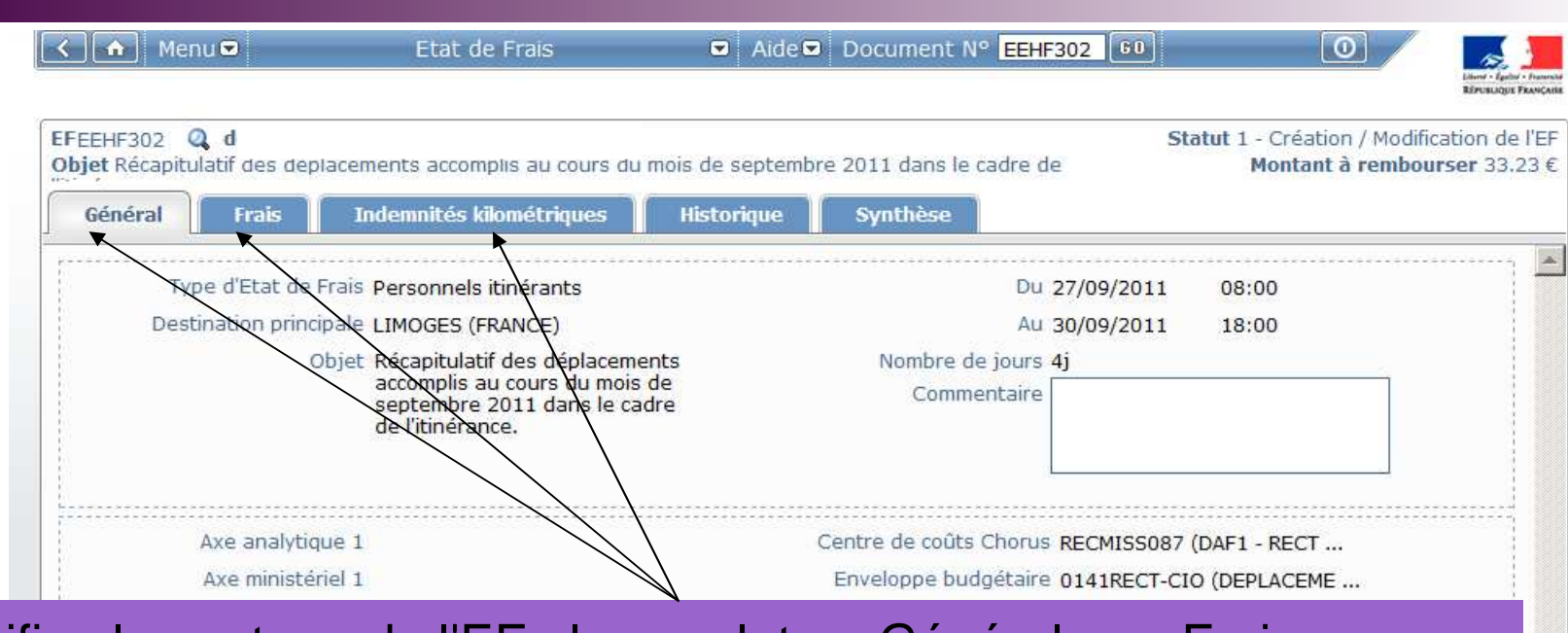

Vérifiez le contenu de l'EF : les onglets « Général », « Frais », « Indemnités kilomètriques ».

Si aucun changement n'est intervenu depuis la création de l'OM, vous pouvez **enregistrer** puis soumettre à la validation hiérarchique votre EF : **cliquez sur la flèche VERTE.**   En cas de changement : pour modifier l'OM ponctuel de départ
 cliquez sur la flèche ROUGE. L'EF en cours sera alors annulé, vous pourrez ensuite en générer un autre après la modification de l'OM initial.

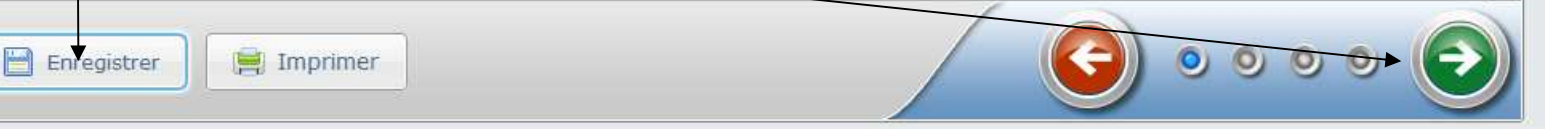

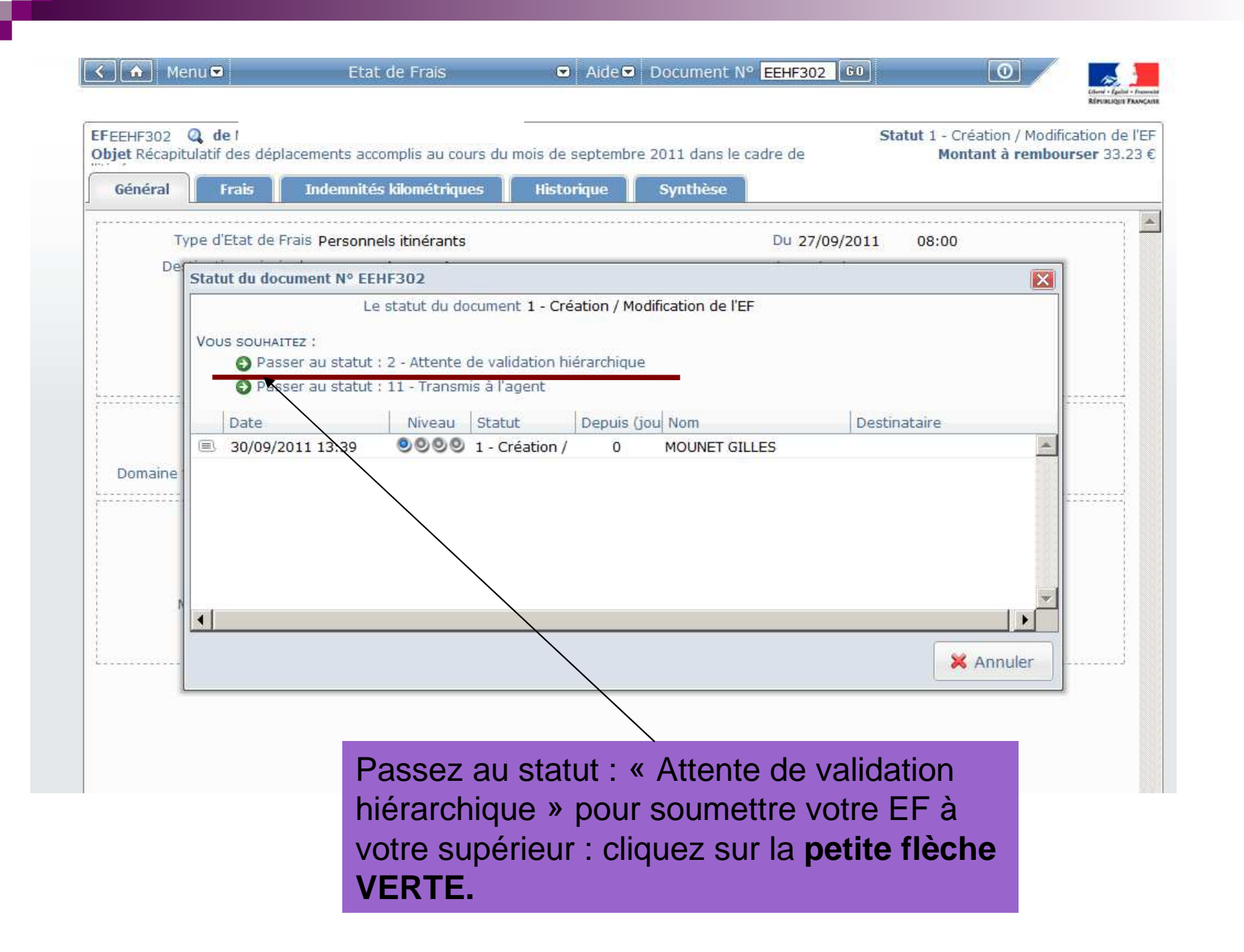

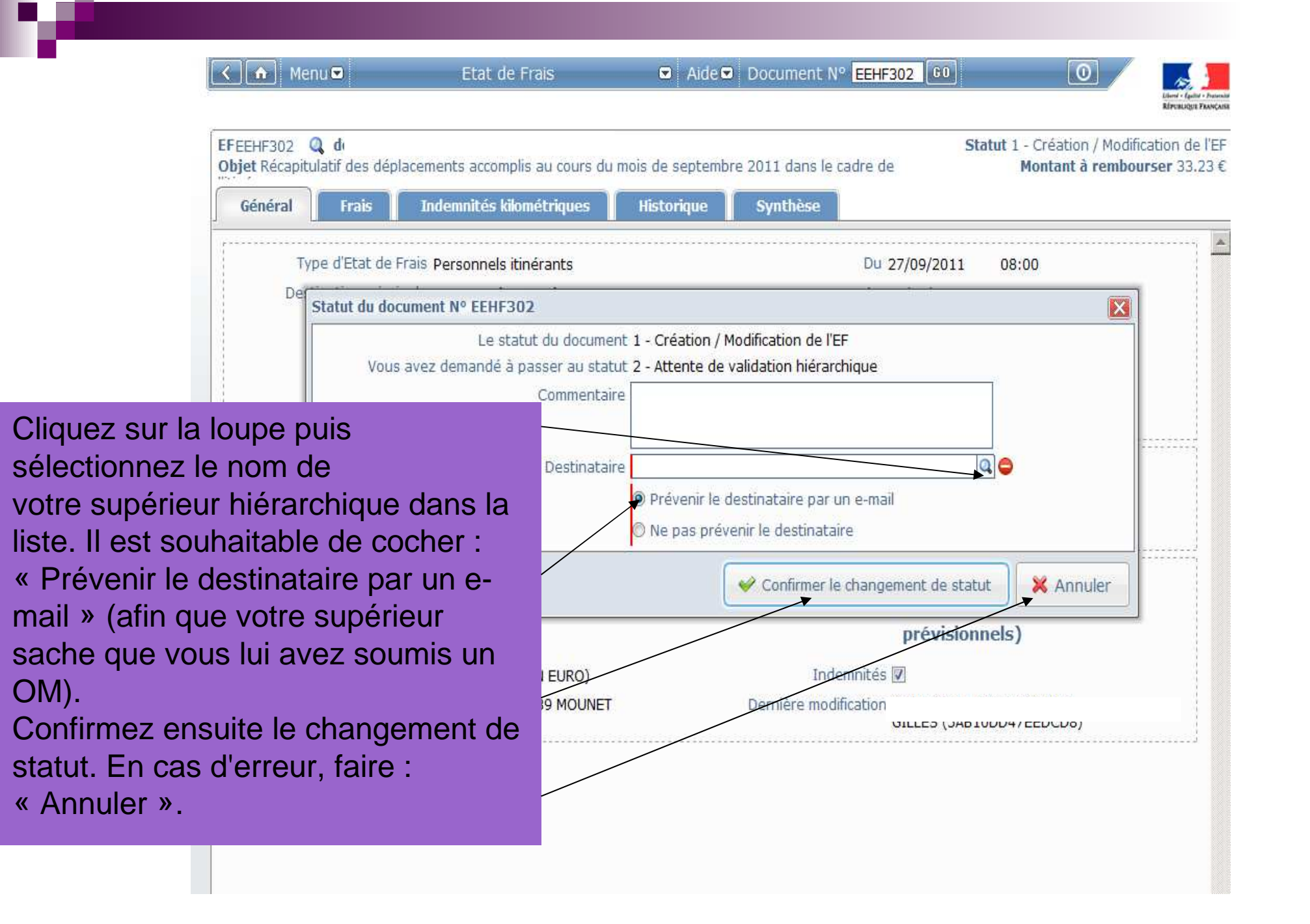

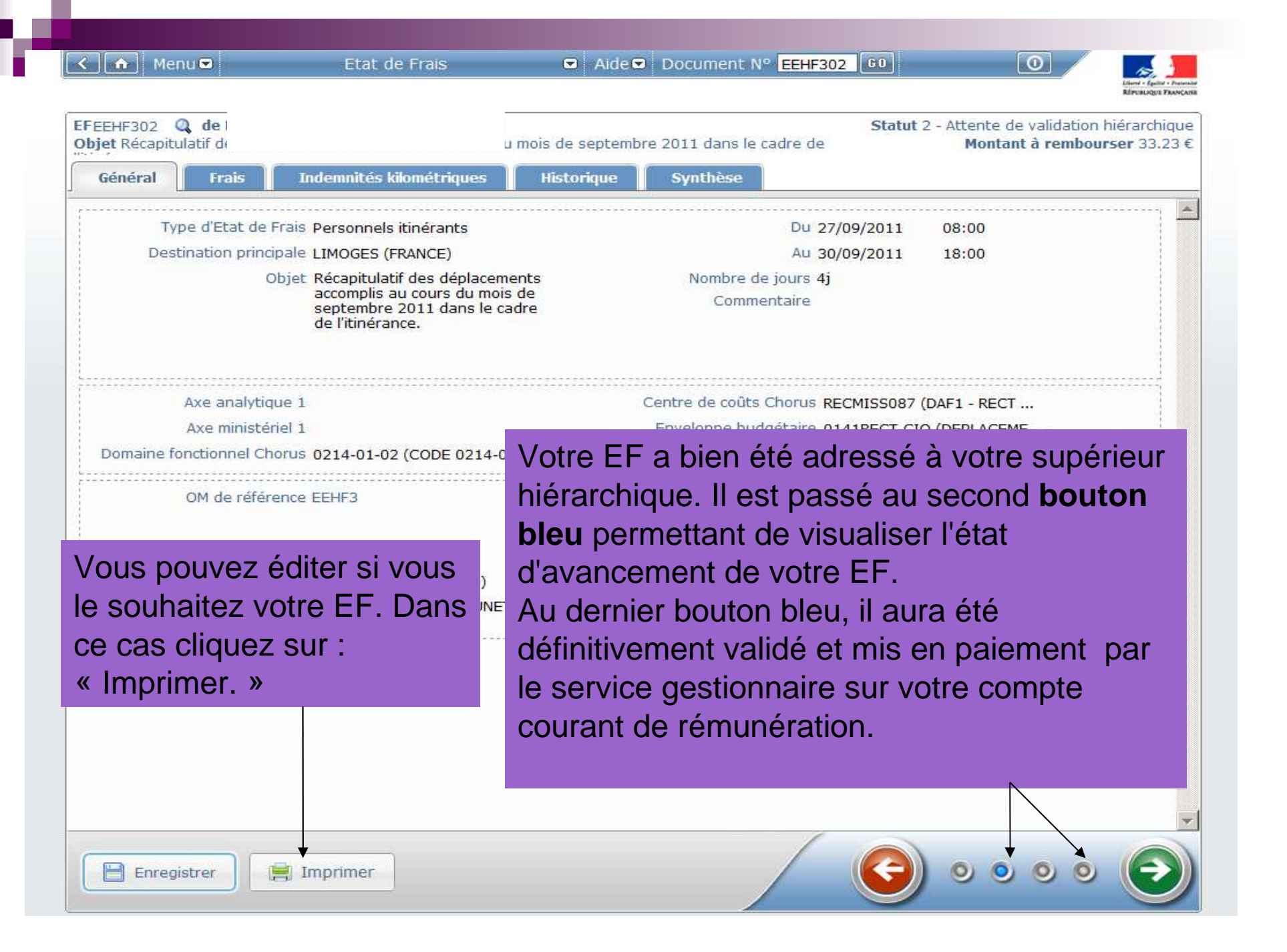

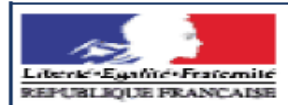

### Etat de frais - Synthèse Type : IA - Personnels itinérants Statut : 2 - Attente de validation hiérarchique

| Vovageur :                                          |                           |
|-----------------------------------------------------|---------------------------|
|                                                     | D.                        |
| Nom & N° interesse(e) :                             |                           |
| Division :                                          | >                         |
| Structure :                                         | C                         |
| E-mail :                                            | g                         |
|                                                     |                           |
| Téléphone :                                         | 055511                    |
| Informations générales :                            |                           |
| Destination principale EF :                         | 1 1540                    |
| Durée :                                             |                           |
| Objet :                                             |                           |
|                                                     |                           |
| Enveloppe budgétaire :                              |                           |
| Centre de coûts Chorus :                            |                           |
| Catégorie d'agent :                                 | 0918                      |
| Activité Chorus :                                   | 0214-                     |
| Mission :                                           |                           |
| N°OM :                                              | FEHE                      |
| Type :                                              | IA - P                    |
| Lieu de départ :                                    | Résid                     |
| Destination principale OM :                         | LIMO                      |
|                                                     |                           |
| Frais de l'EF :                                     |                           |
| dépense N° Type de f                                | rais                      |
| DRB - Déjeune<br>restaurant adm<br>personnels itine | r<br>inistratif<br>érants |
| Tota                                                | al des fra                |
| Total                                               | des inde                  |
| Indemnités kilométriques                            | <u>:</u>                  |
| Date                                                |                           |
| Véhicule : SNCF - SNCF SN                           | ICF (100                  |
| 28/09/2011 LIMOGES                                  | - AMBA                    |
| 29/09/2011 LIMOGES                                  | - AMB/                    |
|                                                     |                           |
|                                                     |                           |

L'ensemble des frais remboursés apparaissent dans l'état de frais dématérialisé. Il est inutile de le faire signer s'il a été validé par le supérieur hiérarchique et le service gestionnaire des frais de déplacements (la validation valant signature).

L'EF est conservé dans DT-Ulysse. Il peut être consulté et réimprimé à tout moment par l'itinérant qui n'a donc pas besoin de l'archiver.

<u>Attention : il est toujours nécessaire d'adresser</u> les justificatifs (tickets, facturettes ...) concernant **les prestations** (hors IK et repas) dont le remboursement a été demandé au **service de gestion des frais de déplacements**.

|                     |                                              |                    |             | Montant EUR : | 17.97        |
|---------------------|----------------------------------------------|--------------------|-------------|---------------|--------------|
| Changem             | ents de statut :                             |                    |             |               |              |
| Date                | Passage au statut                            | Nombre de<br>jours | Commentaire | Nom           | Destinataire |
| 30/09/2011<br>14:20 | 2 - Attente de<br>validation<br>hiérarchique | 0                  |             |               | TAL          |
| 30/09/2011<br>13:39 | 1 - Création /<br>Modification de l'EF       | 0                  |             |               |              |

Montant à rembourser par Virement en Euro : 33.23 EUR

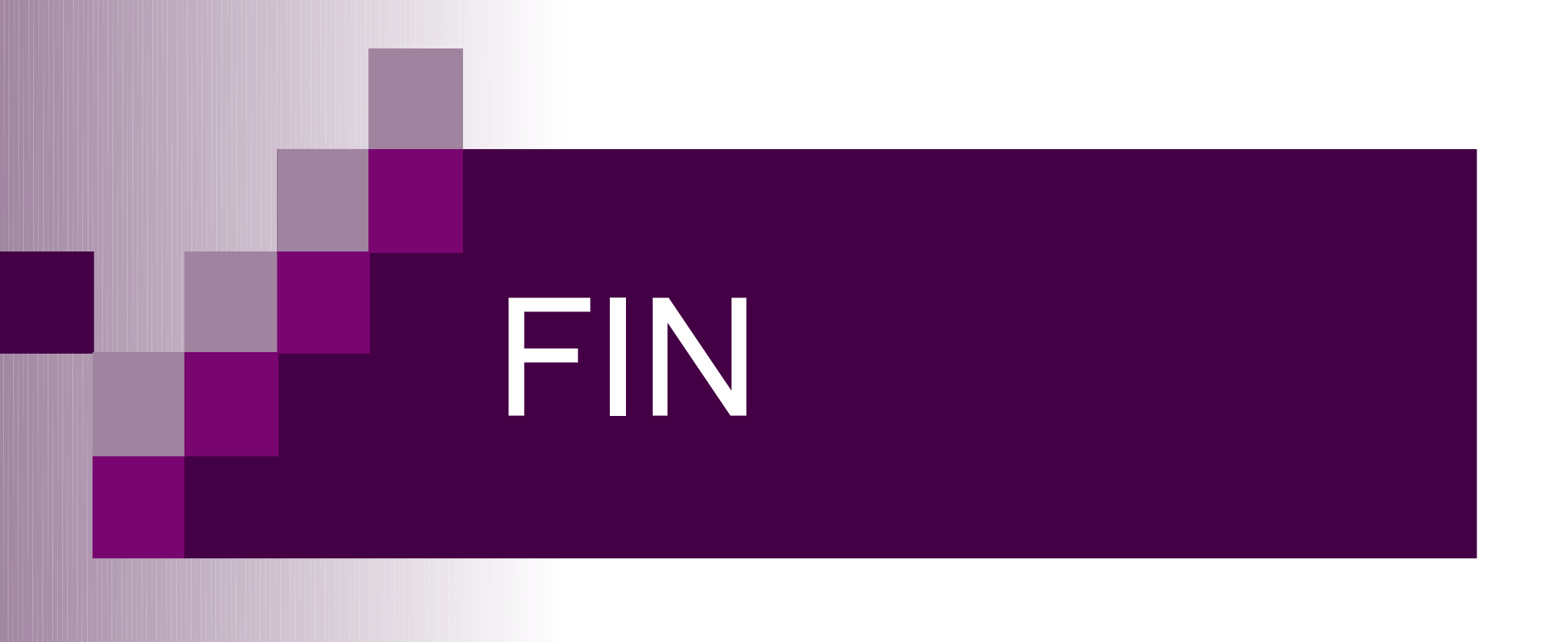